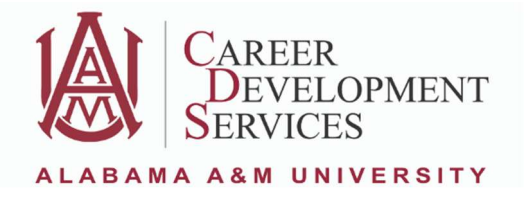

## Applying for a Job on Handshake

Step 1: Via **Single Sign on**, search for Handshake and log in. If you have never logged in before, you will be prompted to answer some questions before signing in.

Step 2: Once you are signed in, click on "Jobs" on the left side of the page.

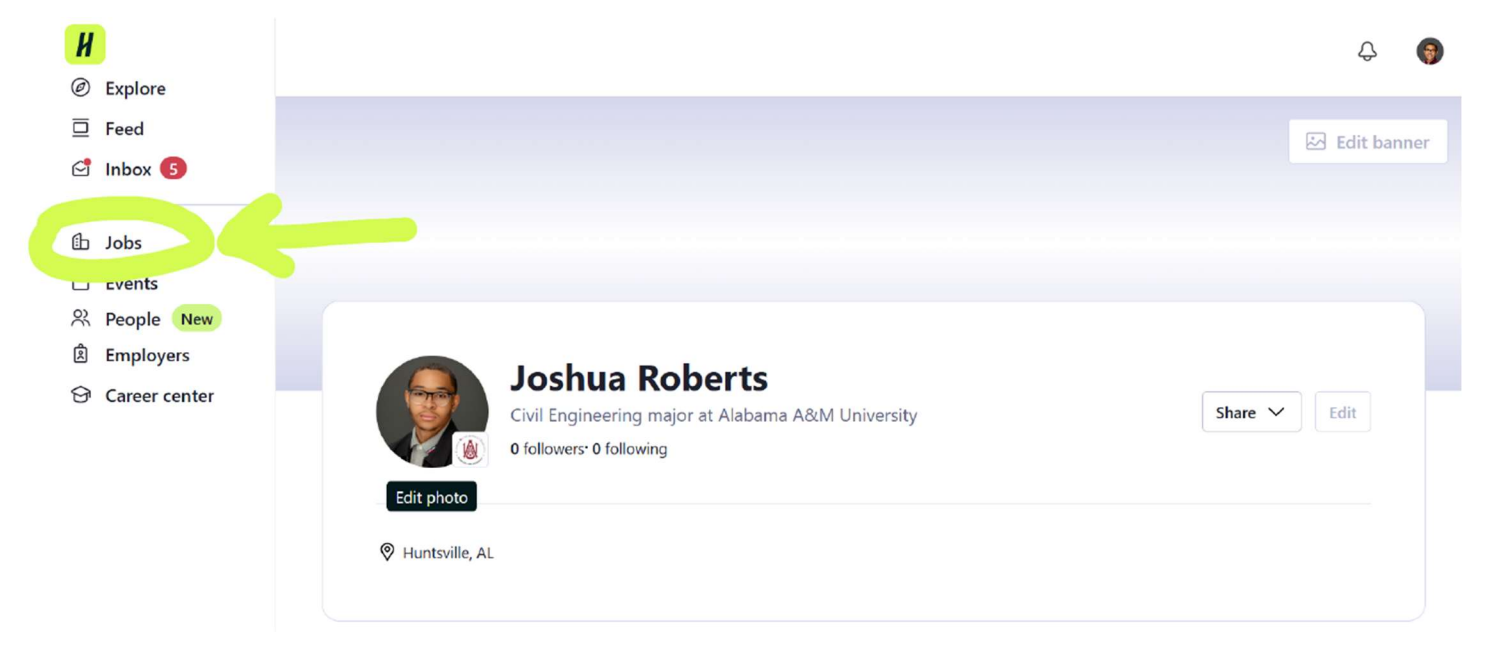

Step 3: Search for the type of internship, job, or employer you are looking for. You can also use the filters to narrow the listings that appear to be the most relevant options for you.

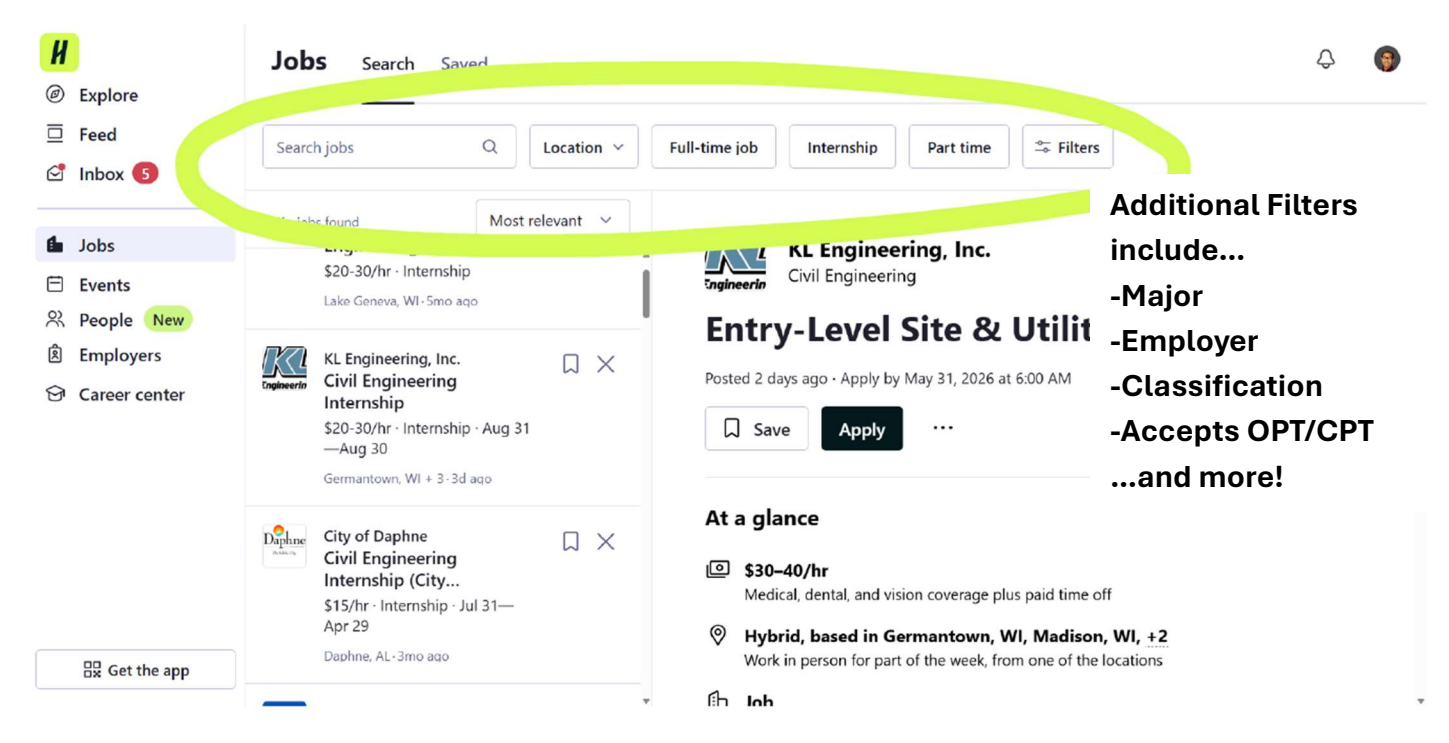

Patton Building, Room 101, Normal, AL 35762 // 256-372-5692 // aamu.edu/cds // Instagram: AAMU\_CDS

If you are searching for an On-Campus job at Alabama A&M, navigate to the additional Filters and check the box for "On Campus Student Employment" as the Job Type.

| H                | Jobs Search Saved                                  |                           | imes Filters                 |                 |
|------------------|----------------------------------------------------|---------------------------|------------------------------|-----------------|
| Ø Explore        |                                                    |                           | Employment type              | <u>^</u>        |
| E Feed           | Search jobs Q Location ~ Fi                        | ull-time job Internship   |                              |                 |
| 🔄 Inbox  5       |                                                    |                           | Full-Time                    |                 |
|                  | 10K+ jobs found Most relevant ~                    |                           | Port-Time                    | I               |
| 🖆 Jobs           | \$20-30/hr · Internship                            | KL Eng                    | Job type                     | ^               |
| Events           | Lake Geneva, WI-5mo ago                            | Ingineerin                | Job                          |                 |
| Reople New       | 20                                                 | Entry-Leve                | Internehin                   |                 |
| Employers        | KL Engineering, Inc.<br>Civil Engineering          | Posted 2 days ago • Apply |                              |                 |
| St Career center | Internship                                         |                           | On Campus Student Employment |                 |
|                  | S20-30/hr - Internship - Aug 31<br>—Aug 30         | [J] Save Apply            | Cooperative Education        |                 |
|                  | Germantown, WI + 3+3d aqo                          |                           | Experiential Learning        |                 |
|                  |                                                    | At a glance               | Volunteer                    |                 |
|                  | Civil Engineering                                  | 10 \$30-40/br             | Fellowship                   |                 |
|                  | Internship (City<br>\$15/hr · Internship · Jul 31— | Medical, dental, and      | Graduate School              |                 |
|                  | Apr 29                                             | Ø Hybrid, based in        |                              |                 |
| 🕂 Get the app    | Daphne, AL-3mo ago                                 | Work in person for p      | 4 results                    | Clear all Apply |
|                  |                                                    | (h) Joh                   |                              |                 |

Step 4: Once you have found a job that you would like to apply for, click "Apply"

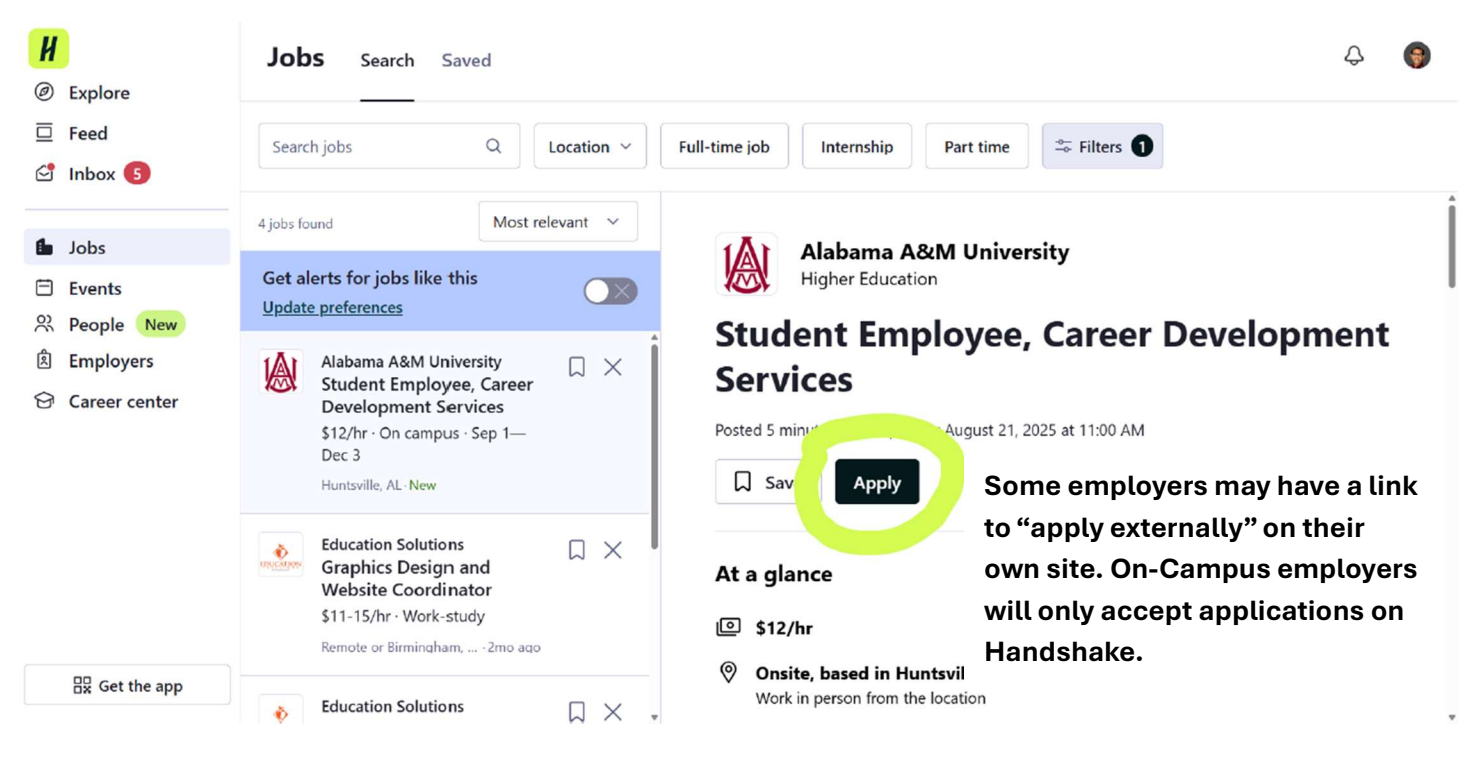

Step 5: If asked, attach a copy of your resume and indicate your Work Authorization status.

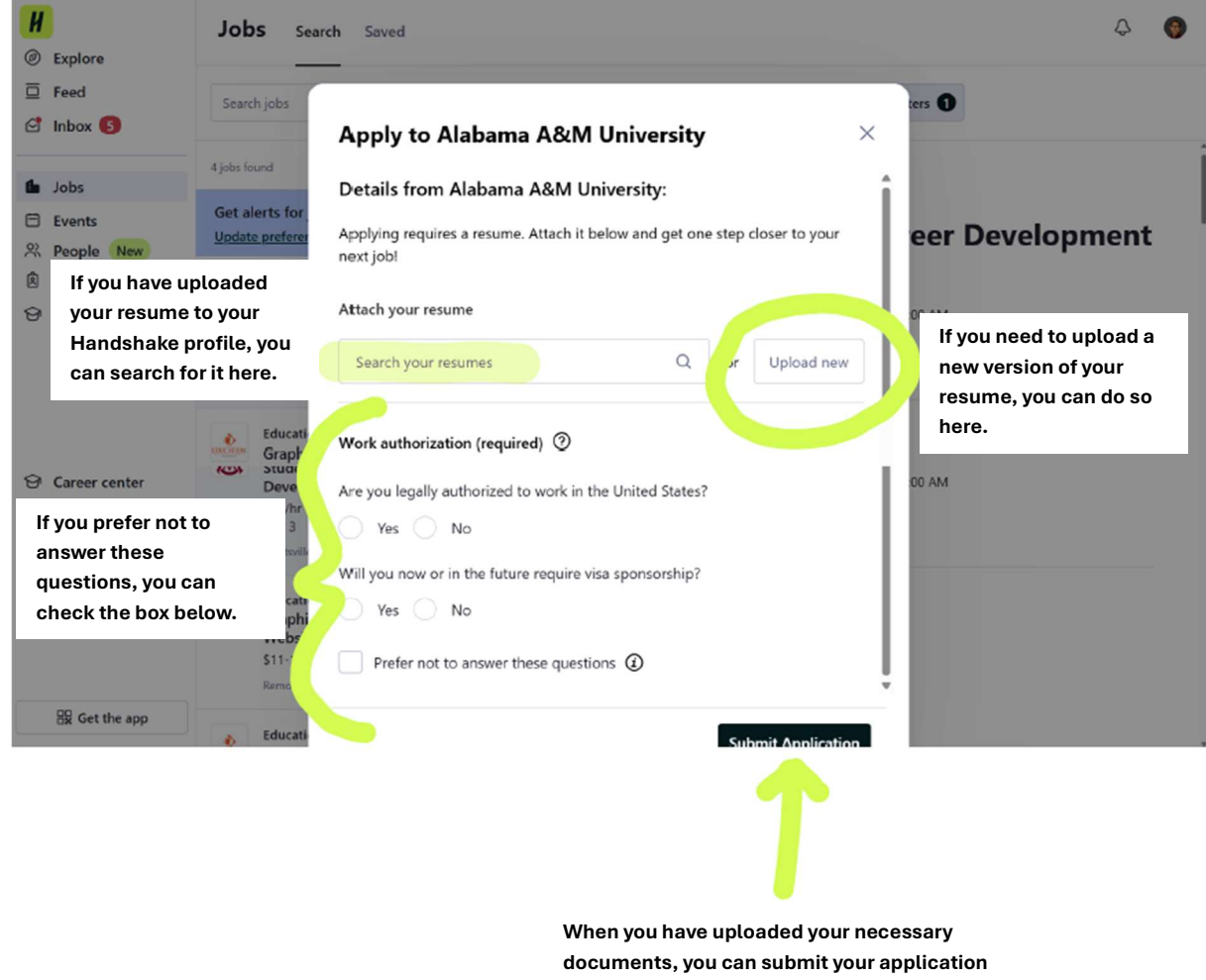

by clicking this button.

Step 6: Click "Submit Application." Handshake will display the date that you applied for the job. If you decide to withdraw your application, you may do so at any time before the application closes.

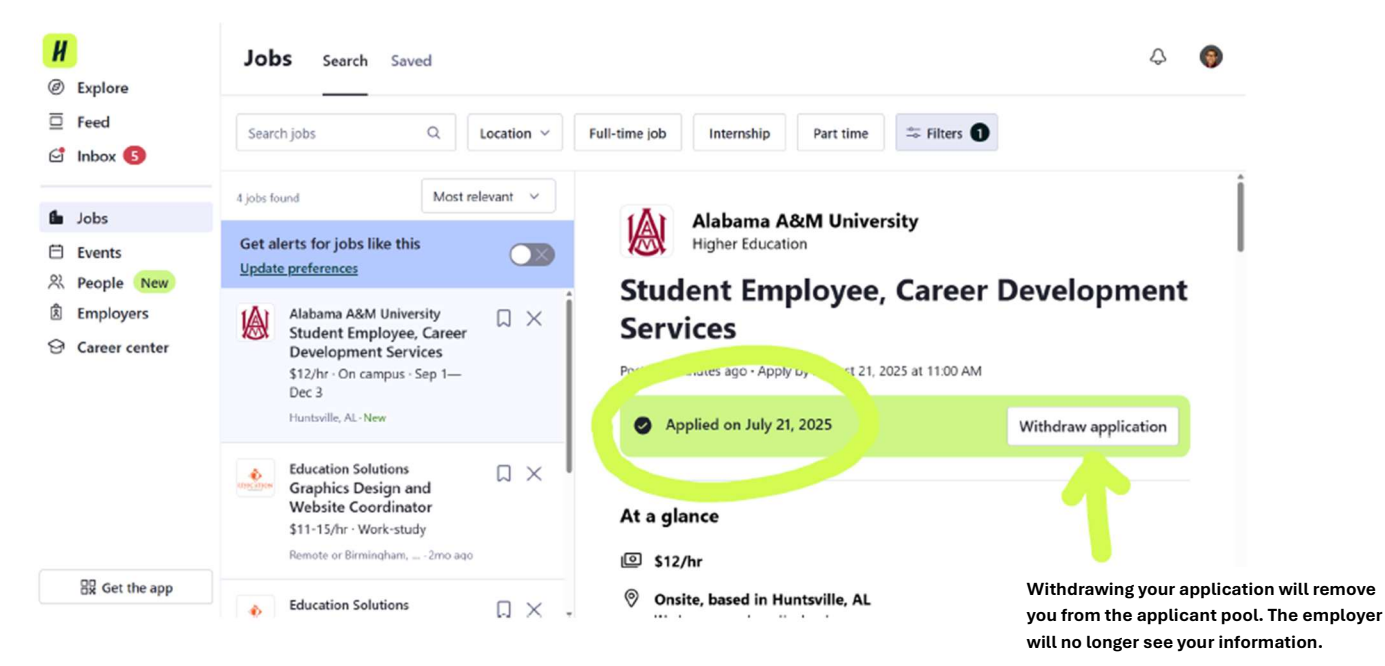

Patton Building, Room 101, Normal, AL 35762 // 256-372-5692 // aamu.edu/cds // Instagram: AAMU\_CDS